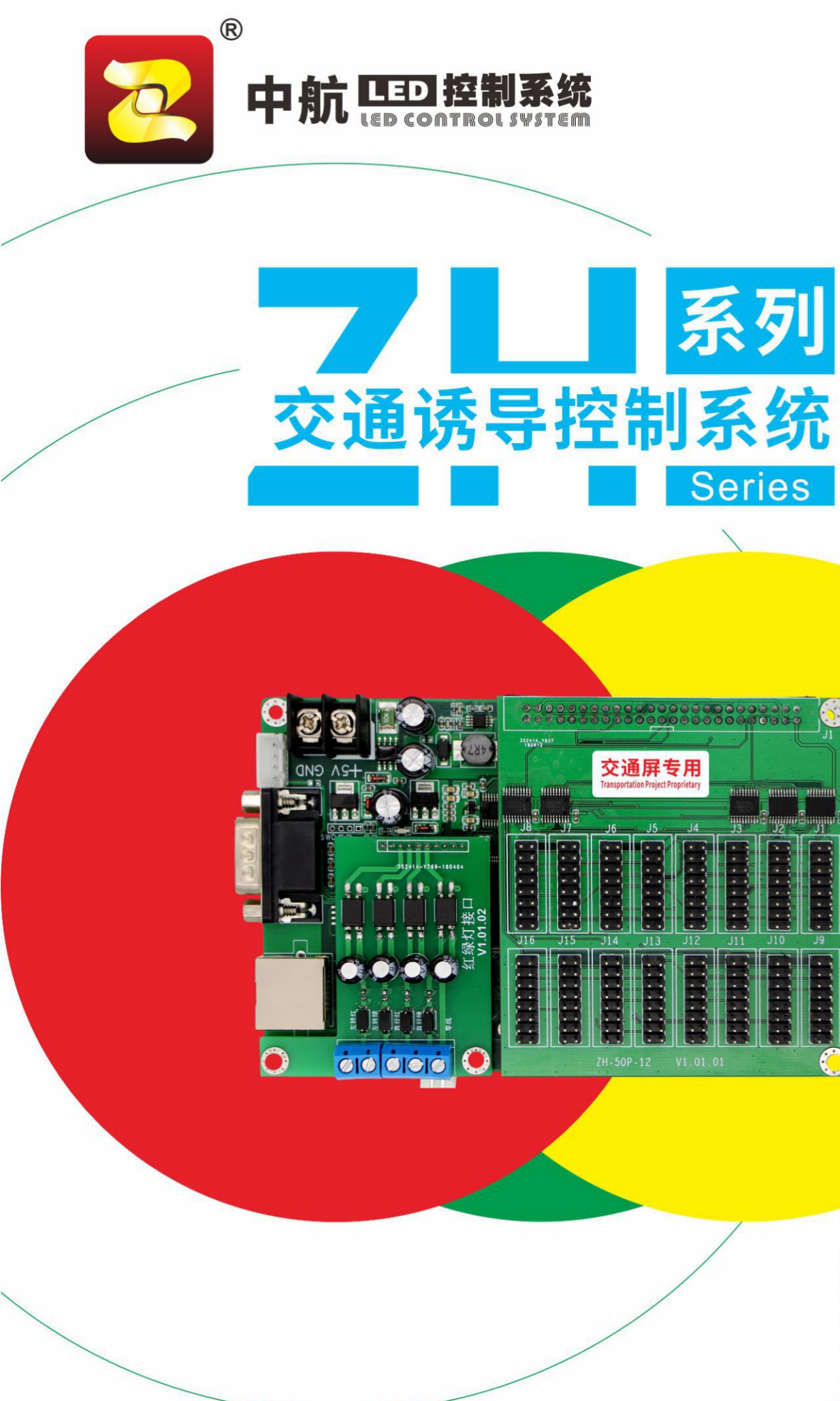

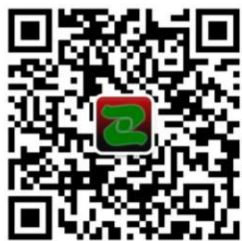

技术支持平台 Technical support platform

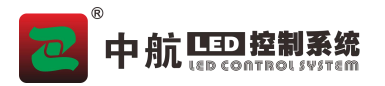

| <i>—</i> `, | 产品介绍          | 1        |
|-------------|---------------|----------|
|             | (一)产品图片以及接口说明 | 1        |
|             | (二) 工作原理      | 2        |
|             | (三) 产品功能      | 2        |
|             | (四) 产品参数      | <u>-</u> |
| <u> </u>    | 使用说明          | 3        |

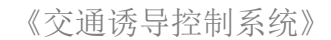

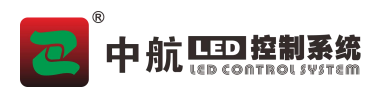

# 一、产品介绍

本产品为交通信号屏专用控制卡,根据不同的红绿灯信号(左转红、左转绿、直行红、直 行绿)智能的切换不同的显示内容。显示内容由用户自主设置。

## (一)产品图片以及接口说明

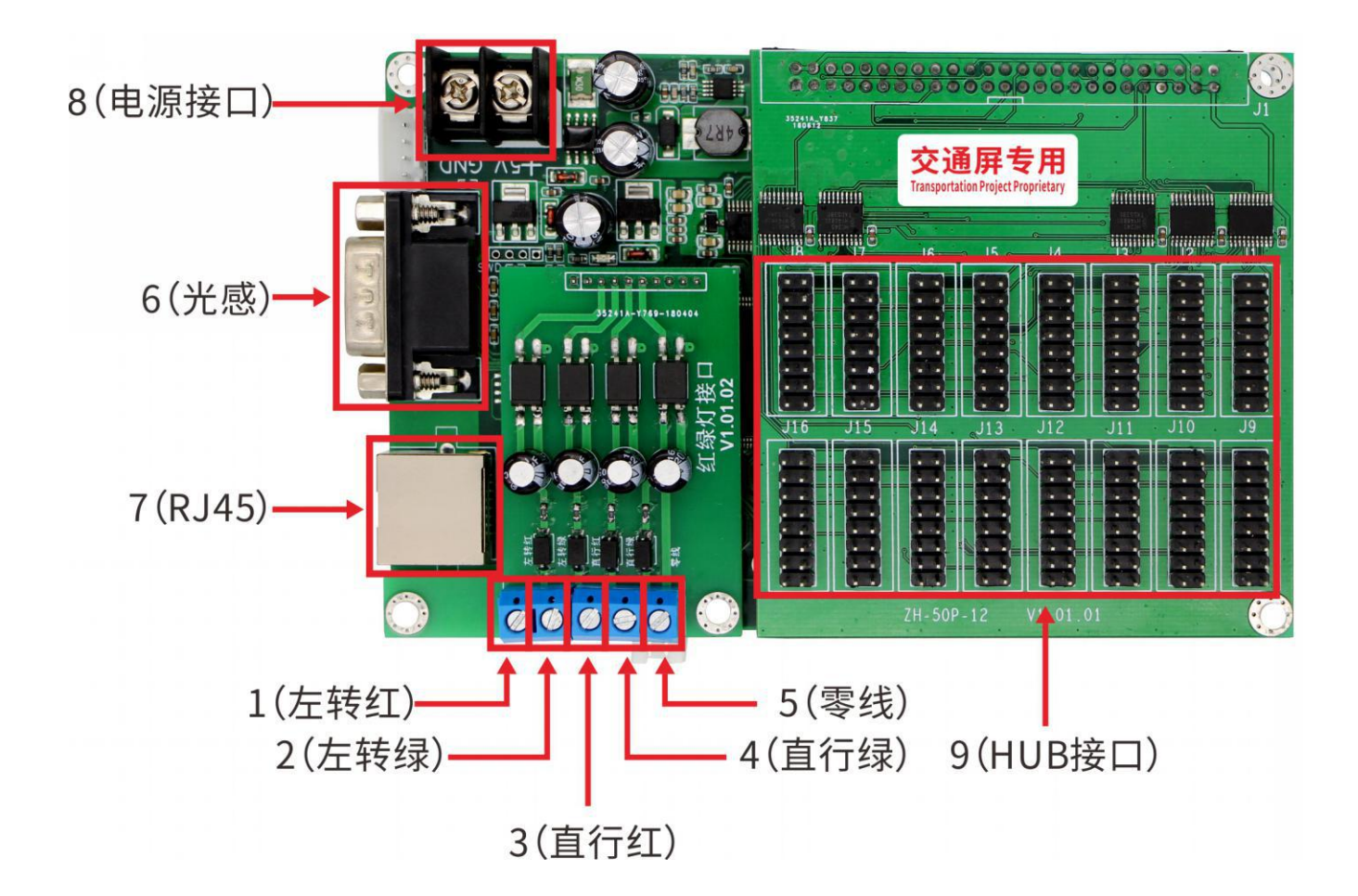

| 接口说明   | 描述            |
|--------|---------------|
| 1(左转红) | 接红绿灯控制机的左转红信号 |
| 2(左转绿) | 接红绿灯控制机的左转绿信号 |
| 3(直行红) | 接红绿灯控制机的直行红信号 |
| 4(直行绿) | 接红绿灯控制机的直行绿信号 |
| 5 (零线) | 接红绿灯控制机的零线    |

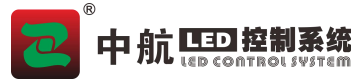

《交通诱导控制系统》

| 6(光感)    | 接光感传感器 |
|----------|--------|
| 7 (RJ45) | 网络通讯   |
| 8(电源接口)  | 控制卡供电  |
| 9(HUB接口) | 接口可定制  |

(二) 工作原理

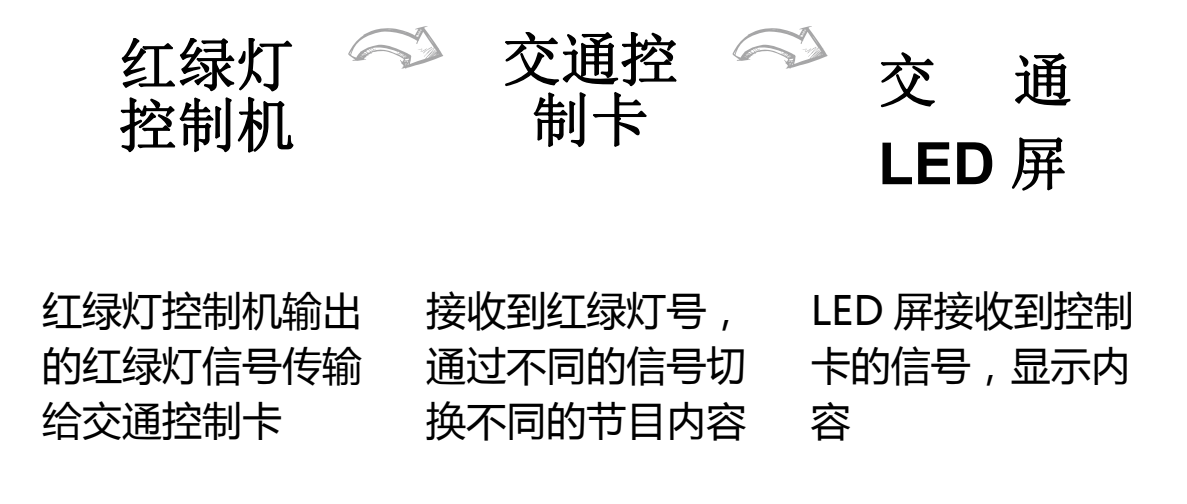

## (三)产品功能

本产品根据红绿灯信号,分了3种组合,每一种组合都会对应一个节目,节目内容由客户自己设置。当 信号不是这三种组合时播放第4个节目。

| 组合         |        |
|------------|--------|
| 直行红、左转红有信号 | 播放节目1  |
| 直行红、左转绿有信号 | 播放节目 2 |
| 直行绿、左转红有信号 | 播放节目 3 |
| 其他         | 播放节目 4 |
|            |        |

节目的设置,与通用卡 E3L 设置一样。

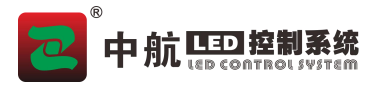

### (四)产品参数

- ◆ 产品名称:交通诱导控制卡
- ◆ 带载接口: 2 个 50P 接口
- ◆ 带载面积: 单色: 8192\*128 最大宽度: 8192 最大高度: 512
   双色: 8192\*64 最大宽度: 8192 最大高度: 512
- ◆ 通讯接口: 网口 RJ45、USB
- ◆ 通讯方式:局域网、互联网、云服务、U盘
- ◆ 远程管理: 支持
- ◆ 工作温度: -40-85℃
- ◆ Led 编辑软件: Led Control System V6

### 二、使用说明

1.打开 LED 编辑软件 Led Control Systen V6

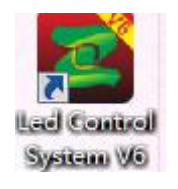

2.屏参设置

1.1 点击菜单栏里的设置→屏参设置

1.2 输入密码 168, 按下确认按钮后弹出显示屏设置窗口

1.3 首先选择型号 ZH-E8L

1.4 根据供应商提供的模组的扫描方来选择不同的走线方式(软件默认常规 P10)

1.5 根据屏的大小选择合适的屏参

3.创建和编辑节目

- 3.1 点击工具栏"节目"或右键单击显示屏,出现快速工具栏。
  - ①交通诱导控制卡,需添加4个节目。所以直接先添加4个节目
  - ②给每一个节目填入合适内容
  - 例如:第一个节目对应的红绿灯信号是(直行红、左转红)显示内容可以为 中航软件全系列 LED 控制系统供应商 ZH All Series Of LED Control System Provider 全国统一24小时技术服务热线:4006-818-289

| <b>中航 ED 控制系统</b><br>(交通诱导控制系统)                                                                                                    |       |                         |                                                  |               |            |
|----------------------------------------------------------------------------------------------------|-------|-------------------------|--------------------------------------------------|---------------|------------|
| <ul> <li>□</li> <li>□</li> <li></li></ul> |       | net<br>1<br>2<br>3<br>4 | <u>「三秋本</u> 林<br>□□□□□□   ● 001 ▶  ▲ 000 ▼ + 000 | <u>-</u> ●1⊖∳ | T <b>q</b> |
| 分区属性                                                                                                    | ŧ     | 字幕属性                    |                                                  | 特技显示          | 内容背景设置     |
| 名称                                                                                                    | 字幕    | 宋体                      | ✓ 20    ✓                                        | 进入静态显示 🗸      | 📄 使用背景     |
| X坐标                                                                                                    | 0 *   | 左转车辆禁                   | <b>禁入待转区</b>                                     | 速度 5 🗸        | 效果爱心 👻     |
| Y坐标                                                                                                    |       |                         |                                                  | 退出 随机 🚽       | 速度 🛚 👻     |
| 宽度                                                                                                    | 256 🚖 |                         |                                                  | 速度 5 🗾        |            |
| 高度                                                                                                    | 32    |                         |                                                  | 停留 2s 🔷 🔻     |            |

第二个节目 对应的红绿灯信号是(直行红、左转绿)显示内容可以为

| <ul> <li>□ ● #7. Ethernet</li> <li>□ ● ♥ ● 节目1</li> <li>※ 字幕</li> <li>□ ♥ ● 节目2</li> <li>※ 字晶</li> <li>● ♥ ● 节目3</li> <li>● ♥ ● 节目4</li> </ul>                                                                                                    |                                                                         |                                                   |  |                     |
|----------------------------------------------------------------------------------------------------|-------------------------------------------------------------------------|---------------------------------------------------|--|---------------------|
| 分区属性 字幕属性                                                                                                    | 特技显示 内容背景设置 跑边设置                                                        |                                                   |  |                     |
|                                                                                                    | □ 对联字 进入 静态显示 - □ 使用背景 □ 使用跑边                                           |                                                   |  |                     |
| X坐标         0         一         /         /         /         /         /         /         /         /         /         /         /         /         /         /         /         /         /         /         /         /         /         /         /         /         /         /         /         /         /         /         /         /         /         /         /         /         /         /         /         /         /         /         /         /         /         /         /         /         /         /         /         /         /         /         /         /         /         /         /         /         /         /         /         /         /         /         /         /         /         /         /         /         /         /         /         /         /         /         /         /         /         /         /         /         /         /         /         /         /         /         /         /         /         /         /         /         /         /         /         / <th <="" th="">         /         <th <="" th=""> <th <="" th=""></th><th>速度 5 效果 爱心 🔹 跑边 🛶 💽</th></th></th> | / <th <="" th=""> <th <="" th=""></th><th>速度 5 效果 爱心 🔹 跑边 🛶 💽</th></th> | <th <="" th=""></th> <th>速度 5 效果 爱心 🔹 跑边 🛶 💽</th> |  | 速度 5 效果 爱心 🔹 跑边 🛶 💽 |
| Y坐标 0 🗢                                                                                                    | 退出随机 🚽 速度 🛚 🖌 模式 顺时针 🚽                                                  |                                                   |  |                     |
| 宽度 256 🚽                                                                                                    | 速度 5                                                                    |                                                   |  |                     |
| 高度 32 文                                                                                                    | 停留 2 <u>s</u>                                                           |                                                   |  |                     |

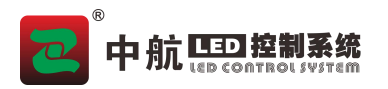

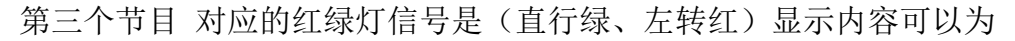

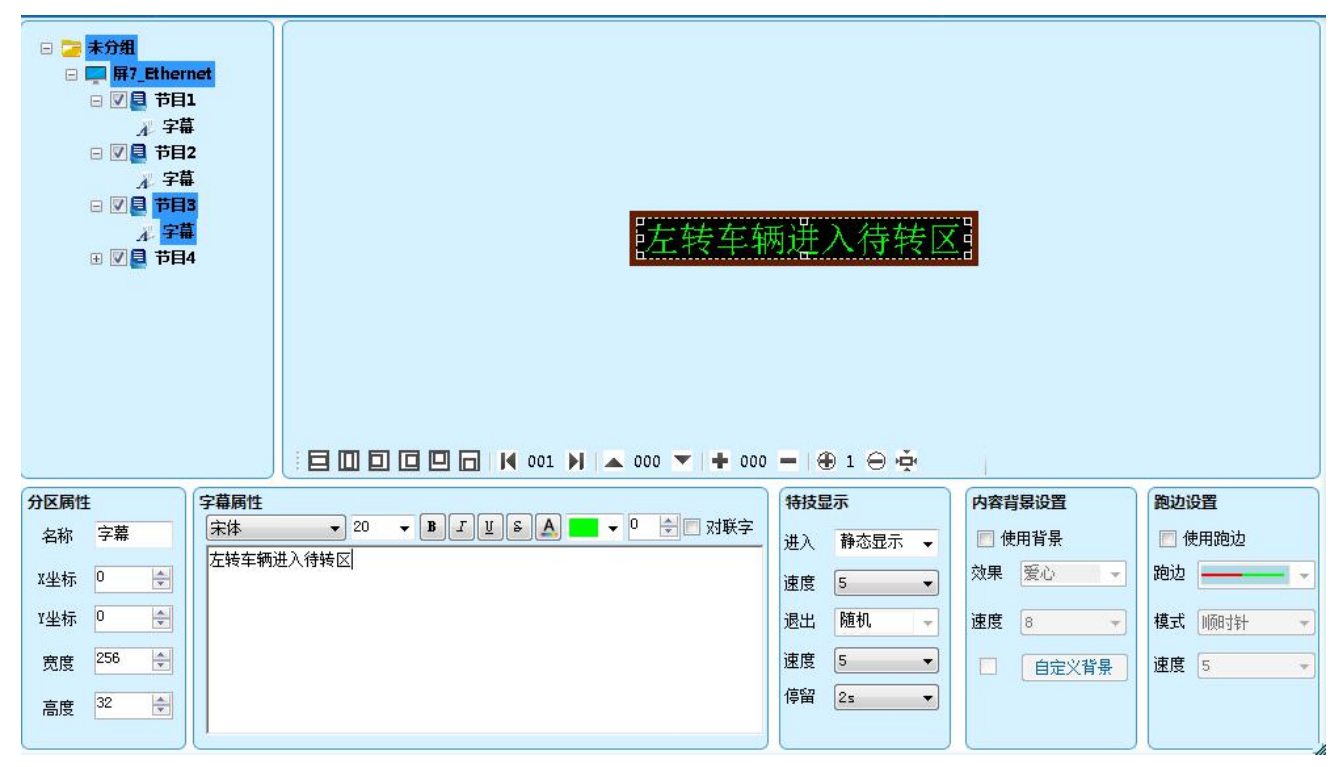

第四个节目 对应的是其他或者没有信号时显示的内容。如果想设置成黑屏则如下图设置即可。

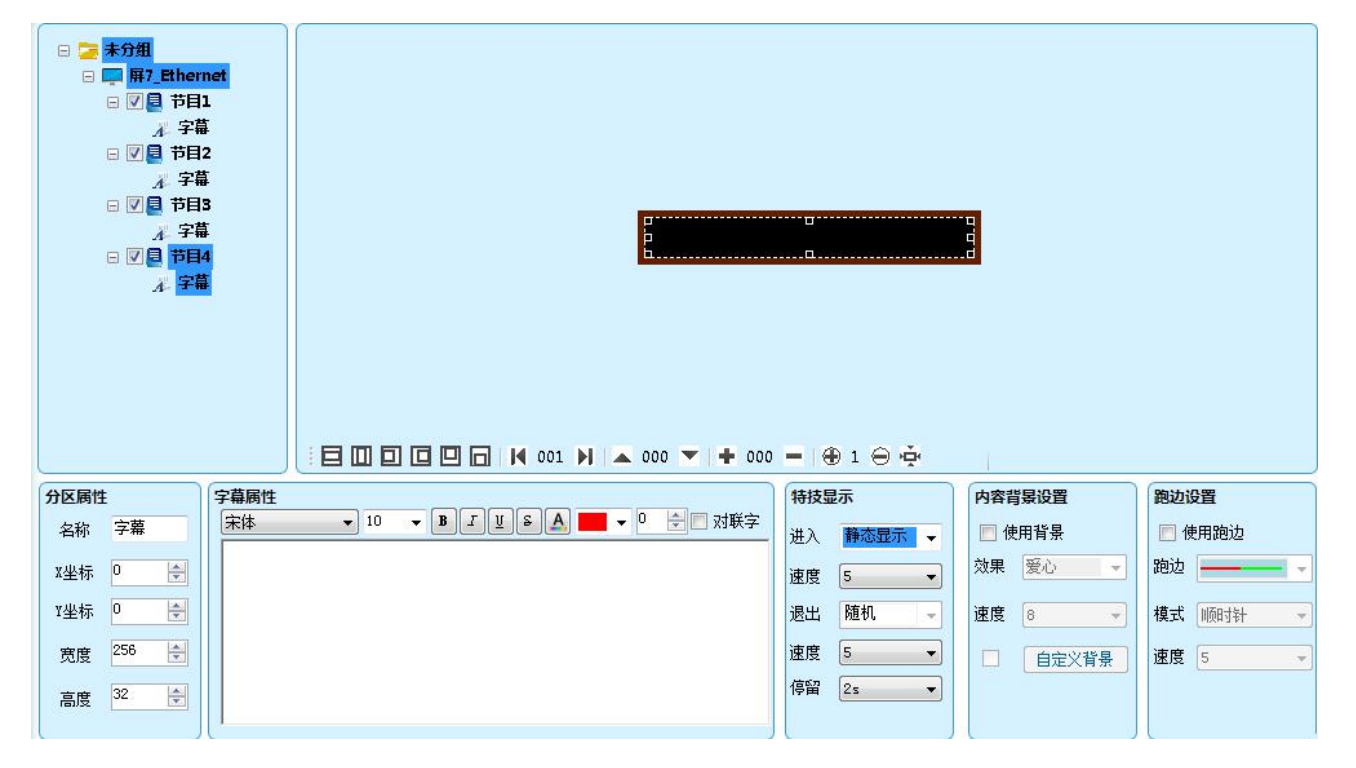

节目的内容可随意更改。还可以添加时间、表盘、计时、农历、温度(需接温度传感器)、 天气(控制卡需联网)等多个分区。

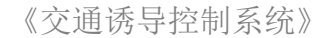

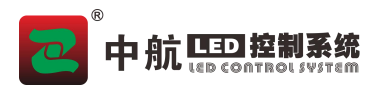

4.发送及显示

编辑好内容后,通过网口或者 U 盘将节目数据发送给控制卡,控制卡将会根据对应的红绿灯信号让显示屏显示对应的节目。

注意:如何没有设置四个节目,屏上显示的内容可能不能一一对应。所以请务必设置 4 个节目,内容可任意。